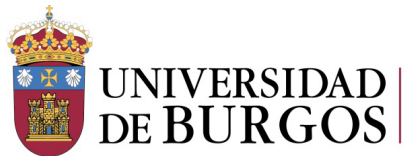

## INSTRUCCIONES PARA CUMPLIMENTAR EL FORMULARIO DE BECAS SANTANDER/ AYUDA ECONÓMICA 2025",

Tras acceder a https://secretariavirtual.ubu.es con usuario (correo electrónico de la UBU) y contraseña se elige en el MENÚ: "Estudios oficiales"

| Inicio                                                       |                                                          |                                                                                                    |                                                                                           |                                                        |
|--------------------------------------------------------------|----------------------------------------------------------|----------------------------------------------------------------------------------------------------|-------------------------------------------------------------------------------------------|--------------------------------------------------------|
| AVISO DE SEGURIDAD Está us autorizados. En cumplimento del 1 | ed accediendo a un Sistema<br>squema Nacional de Segurio | de Información propiedad de la Universidad de Burgos. Sólo lo:<br>dad todo intento no autorizado será registrado y monitorizado c | s usuarios autorizados tienen derecho de acceso a este sisten<br>omo medida de seguridad. | na. Se prohibe explicitamente el acceso de usuarios no |
| Aplicaciones                                                 |                                                          |                                                                                                    |                                                                                           |                                                        |
| Este                                                         | udios oficiales                                          | Solicitud de instancias                                                                                                    | Estudios propios                                                                          |                                                        |

Una vez que entras en estudios oficiales te puede dar la opción de elegir las diferentes convocatorias que tienen el plazo abierto. Debes de elegir la de Beca Santander Ayuda Económica.

| <ul> <li>Becas Santander a la excelencia_360</li> <li>Beca Santander Ayuda Económica</li> <li>Ayudas al estudio para situaciones de dificultad económica</li> </ul> | a |
|----------------------------------------------------------------------------------------------------|---|
| Aceptz                                                                                                    |   |

Para pasar de una pestaña a otra (personales, académicos, documentación ....) se debe utilizar el menú superior con aspecto de círculos. Hay que pasar por todas las pestañas. No se puede saltar ninguno.

El cuadrado es el menú en el que te encuentras actualmente

- Personales Académicos Documentación Confirmar
- 1. En el apartado de Datos personales, recuerda verificar el email.

La fecha de presentación de solicitudes es automática. No hay que modificarla.

Puedes indicar cualquier dato que quieras hacer constar en el apartado de "observaciones"

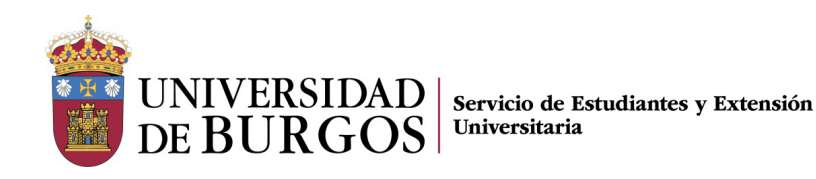

2. En el apartado de datos académicos se actualizan con los datos de matrícula.

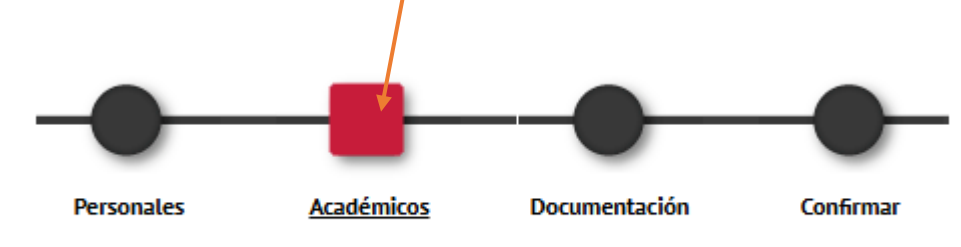

Tiene que rellenar las cuestiones que se plantean.

3. En el apartado de **Documentación**, deberá subir la documentación que le corresponda.

|                                                                              | Personales                                                                                 | Académicos | Documentación | Confirmar                                                                          |
|------------------------------------------------------------------------------|--------------------------------------------------------------------------------------------|------------|---------------|------------------------------------------------------------------------------------|
|                                                                              |                                                                                            | SUBIR DO   | CUMENTACIÓN   |                                                                                    |
| o se aceptan los siguientes fi                                               | ormatos de documentos: pdf,doc, docx, jpg, gif, txt, rtf, odt, png, jpeg                   |            |               |                                                                                    |
| amano maximo del nchero e                                                    | טויול כ                                                                                    |            |               |                                                                                    |
| tación obligatoria                                                           | עויד ד                                                                                     |            |               |                                                                                    |
| tación obligatoria                                                           | Tipo de documento                                                                          |            |               | Documento adjuntado                                                                |
| tación obligatoria                                                           | Tipo de documento<br>Justificante haberse inscrito en Banco Santander                      |            |               | Documento adjuntado<br>No se ha seleccionado ningún archivo                        |
| tación obligatoria           *         1           tación opcional         1 | Tipo de documento<br>Justificante haberse inscrito en Banco Santander                      |            |               | Documento adjuntado<br>No se ha seleccionado ningún archivo                        |
| tación obligatoria                                                           | Tipo de documento<br>Justificante haberse inscrito en Banco Santander<br>Tipo de documento |            |               | Documento adjuntado<br>No se ha seleccionado ningún archivo<br>Documento adjuntado |

La documentación que suban a la aplicación <u>deberá llevar el mismo nombre que el establecido en la columna tipo</u> de documentación.

La documentación establecida como obligatoria para todos los solicitantes, deberá subirla porque si no, no le dejará continuar con la solicitud.

En el apartado de justificante de haberse inscrito en Banco Santander, debe subir una captura donde se vea que ha realizado la inscripción.

4. Para finalizar la solicitud, deberá ir al apartado Confirmar.

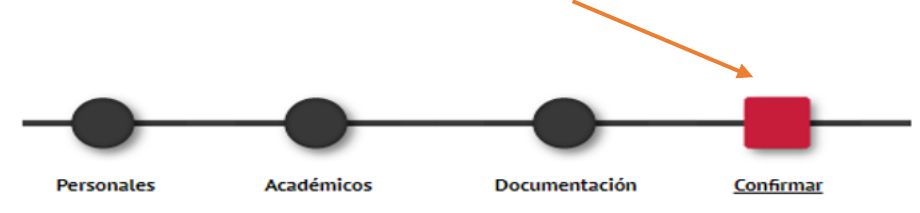

En dicho apartado podrá tener la previsualización de la solicitud.

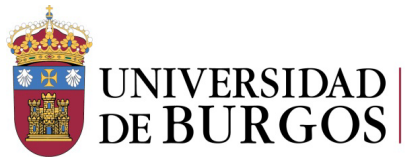

Servicio de Estudiantes y Extensión Universitaria

Una vez comprobado que todo es correcto deberá de confirmar que ha leído el texto sobre tratamiento de datos.

Posteriormente pulsará el **botón de grabar** situado al final de la pantalla para grabar la solicitud y finalizar el proceso.

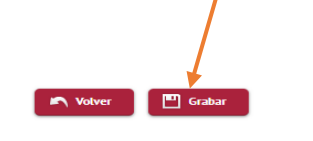

No hace falta presentar el resguardo en ningún departamento de la Universidad.

Para dudas o aclaraciones, puede contactar en <u>becasyayudasubu@ubu.es</u> o llamando al Servicio de Estudiantes y Extensión Universitaria al 947 258094 o 947 259009.